## Instructions for using the Event Request forms.

1) To Request a room reservation either click the Request Event button under the words Today's Events, or choose Events/Request Event

| 🔥 Home 🛗 Calendars 😤 Academics                 | 🛷 Events 📄 Reporting 🎤 Settings |                    |                  | testm                        | ike <b>?</b> |
|------------------------------------------------|---------------------------------|--------------------|------------------|------------------------------|--------------|
| SCU_HOME                                       | Event Management Help<br>Events |                    |                  | Halnful Links                |              |
| Request Event 💌                                | Notifications                   |                    |                  |                              |              |
| Blocked for Construction<br>BENSON CTR MSSN RM |                                 | 6:00 AM - 11:59 PM | Jun ^            | <u> </u>                     |              |
| Conference Services<br>OUTDOOR SC MALL         |                                 | 7:00 AM - 11:59 PM | Jun<br>27        |                              |              |
| Conference Services<br>OUTDOOR ALAM A          |                                 | 7:00 AM - 11:59 PM | Jun<br>27        | Santa Clara<br>University    |              |
| Conference Services<br>OUTDOOR ALAM B          |                                 | 7:00 AM - 11:59 PM | Jun<br>27        |                              |              |
| Conference Services<br>OUTDOOR E WALSH         |                                 | 7:00 AM - 11:59 PM | Jun<br>27        | Event Planning Astra Website |              |
| Conference Services<br>OUTDOOR IGNATIUS        |                                 | 7:00 AM - 11:59 PM | Jun<br>27        | SCU Main Campus Website      |              |
| Conference Services<br>OUTDOOR MAY/OCON        |                                 | 7:00 AM - 11:59 PM | Jun<br>27        | Ad Astra Help Documentation  |              |
| Blocked for Construction<br>BENSON CTR 29      |                                 | 7:00 AM - 11:59 PM | Jun<br>27        |                              |              |
| Conference Services<br>OCONNOR 210             |                                 | 7:00 AM - 11:59 PM | Jun<br>27        |                              |              |
| Conference Services<br>OCONNOR 102             |                                 | 7:00 AM - 11:59 PM | Jun<br>27        |                              |              |
| Conference Services<br>OCONNOR 103             |                                 | 7:00 AM - 11:59 PM | Jun<br>27        |                              |              |
| Conference Services<br>OCONNOR 104             |                                 | 7:00 AM - 11:59 PM | Jun<br>27        |                              |              |
| Conference Services                            |                                 | 7:00 AM - 11:59 PM | Jun<br><b>77</b> |                              |              |

2) Then select the appropriate Event Request form based on the building in which you are trying to request a room:

| Request Event 🔻                                          |
|----------------------------------------------------------|
| Benson                                                   |
| Edward M. Dowd Art and Art History Building Request Form |
| Engineering Meeting Rooms                                |
| Guadalupe Hall                                           |
| Law - Charney Reservable Spaces                          |
| Locatelli Gathering Hall                                 |
| Other Classrooms and Event Space                         |
| Outdoor Reservable Spaces                                |
| Residence Life CASA, GRAHAM, or SOBRT Mtg. Rooms         |

3) Once you pull up the appropriate form, complete all the required information (indicated with \*), then click Add Meeting to specify a date and time for your request. Rooms in areas such as Benson require 2 day lead time.

| A Home | 🛗 Calendars | Academics | 🋷 Events | 🖹 Reporting | 🔑 Settings |                                                                                                  |
|--------|-------------|-----------|----------|-------------|------------|--------------------------------------------------------------------------------------------------|
|        |             |           |          |             |            | Benson Please enter all required information including a contact name, phone # and email address |
|        |             |           |          |             |            | Event Details                                                                                    |
|        |             |           |          |             |            | *Event Name:                                                                                     |
|        |             |           |          |             |            | test                                                                                             |
|        |             |           |          |             |            | Event Description:                                                                               |
|        |             |           |          |             |            | test                                                                                             |
|        |             |           |          |             |            | Event Type:                                                                                      |
|        |             |           |          |             |            | Meeting 🔻 🗶                                                                                      |
|        |             |           |          |             |            | Contact Information                                                                              |
|        |             |           |          |             |            | * Contact Name:                                                                                  |
|        |             |           |          |             |            |                                                                                                  |
|        |             |           |          |             |            | * Contact Email:                                                                                 |
|        |             |           |          |             |            |                                                                                                  |
|        |             |           |          |             |            | Contact Phone:                                                                                   |
|        |             |           |          |             |            |                                                                                                  |
|        |             |           |          |             |            | Customer:                                                                                        |
|        |             |           |          |             |            | * Add = Monting                                                                                  |
|        |             |           |          |             |            |                                                                                                  |
|        |             |           |          |             |            | Add Meeting                                                                                      |
|        |             |           |          |             |            | No meetings created. Add Meeting                                                                 |

## 4) Complete the Create Meeting(s) form then click Add Meeting.

| Create Meeting                                    | (s)                         |       |           |            | 2          |
|---------------------------------------------------|-----------------------------|-------|-----------|------------|------------|
| ⊙ Single O M                                      | Multiple O Recu             | rring |           |            |            |
| Start Time:                                       | 1:30 PM                     | -     | End Time: | 3:30 PM    | •          |
| Start Date:                                       | 07/02/2019                  | × 🛗   | End Date: | 07/02/2019 | × 🛗        |
| * Meeting Name:<br>Description:<br>Max Attendance | test<br>35 Featured Private |       |           | *          |            |
|                                                   | 🗹 Requires Roo              | m     |           | Add Meet   | ing Cancel |

5) After you have added a meeting click the Request Rooms button to request a specific room.

| *Event Name:                                            |     |              |
|---------------------------------------------------------|-----|--------------|
| test                                                    |     |              |
| Event Description:                                      |     |              |
| test                                                    |     |              |
| Event Type:                                             |     |              |
| Meeting                                                 | - X |              |
| dunefsky, mike<br>* Contact Email:                      |     |              |
| mdunefsky@vaboo.com                                     |     |              |
| Contact Phone:                                          |     |              |
|                                                         |     |              |
| Customer:                                               |     |              |
| Customer:<br>*Add a Meeting:                            |     |              |
| Customer:<br><sup>t</sup> Add a Meeting:<br>Add Meeting |     | Request Roon |

## **RESOURCES NEEDED:**

- . . . .

6) Only available rooms will display. Click a room to select it and you will see a green Selected icon. Once you have selected the room, click OK

| Filter       Room       test<br>7/2/2019<br>Tue<br>1:39-3:10pm         Custom       Image: Search<br>Custom       Image: Search<br>Image: Search<br>Ima | iest) |
|----------------------------------------------------------------------------------------------------|-------|
| Custom       •       •       •       •       •       •       •       •       •       •       •       •       •       •       •       •       •       •       •       •       •       •       •       •       •       •       •       •       •       •       •       •       •       •       •       •       •       •       •       •       •       •       •       •       •       •       •       •       •       •       •       •       •       •       •       •       •       •       •       •       •       •       •       •       •       •       •       •       •       •       •       •       •       •       •       •       •       •       •       •       •       •       •       •       •       •       •       •       •       •       •       •       •       •       •       •       •       •       •       •       •       •       •       •       •       •       •       •       •       •       •       •       •       •       •       •       •       • <th>iest)</th>                                                                                                    | iest) |
| Image: Selected of the selected of the selected                                                                                                    | uest) |
| O     BENSON CTR WILL PAT     Selected       O     BENSON CTR PARLOR C     Avail (Requised)       O     BENSON CTR PARLOR B     Avail (Requised)       O     BENSON CTR PARLOR B     Avail (Requised)       O     BENSON CTR PARLORS BC     Avail (Requised)       O     BENSON CTR WILLIMAN     Avail (Requised)       O     BENSON CTR WEST BRD     Avail (Requised)       O     BENSON CTR - Tabling - PLAZA     Avail (Requised)                                                                                                    |       |
| BENSON CTR PARLOR C Avail (Requested by the second second se                                                                                                    |       |
| BENSON CTR PARLOR B Avail (Req     BENSON CTR PARLORS BC Avail (Req     BENSON CTR PARLORS BC Avail (Req     BENSON CTR WILLIMAN Avail (Req     BENSON CTR WEST BRD Avail (Req     BENSON CTR - Tabling - PLAZA Avail (Req                                                                                                    | Jest) |
| Image: Best of the sector of the sector o                                                                                                    | Jest) |
| BENSON CTR WILLIMAN     Avail (Requ     BENSON CTR WEST BRD     Avail (Requ     BENSON CTR - Tabling - PLAZA     Avail (Requ                                                                                                    | uest) |
| BENSON CTR WEST BRD     Avail (Requ     BENSON CTR - Tabling - PLAZA     Avail (Requ                                                                                                    | uest) |
| BENSON CTR - Tabling - PLAZA     Avail (Requ                                                                                                    | uest) |
|                                                                                                    | uest) |
| Sector Page 1 of 1 > >>                                                                                                    |       |

7) Once you have completed all required fields (designated by an \*, you can submit the request by clicking the Submit button on the bottom of the page:

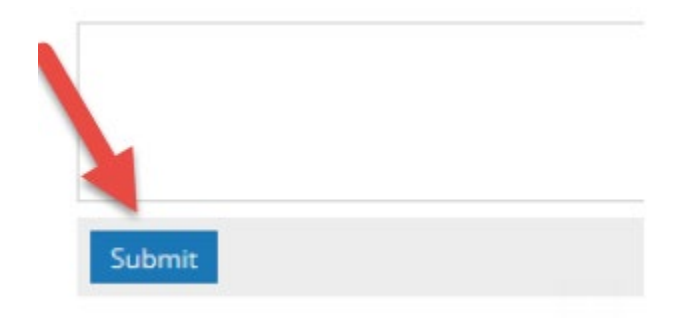